## Come rimuovere i contenuti indesiderati

## GOOGLE

Uno dei problemi più sentiti è quello dei contenuti indesiderati che spesso ritroviamo nel motore di ricerca.

Non molti sanno che Google ha messo a disposizione la possibilità di nascondere i contenuti destinati solo agli adulti attivando un filtro "SafeSearch".

## Andate su Google.it e cliccate su "Impostazioni"

|                                  |                                     | +Tu              | Gmail Immagini | Accedi           |
|----------------------------------|-------------------------------------|------------------|----------------|------------------|
|                                  |                                     |                  |                |                  |
|                                  | Google                              |                  |                |                  |
|                                  | Cerca con Google Mi sento fortunato |                  | Ŷ              | Qui!             |
| Soluzioni aziendali Informazioni | Norme sulla privac                  | y e termini aggi | ornati Imposta | zioni Google.com |

Selezionate la voce impostazioni di ricerca e vi ritroverete nella pagina dove potrete attivare il filtro Safe Search selezionando la casella "**Filtra i risultati espliciti**".

| G <mark>oogle</mark>           |                                                                                                    | <br>Accedi |
|--------------------------------|----------------------------------------------------------------------------------------------------|------------|
| Impostazioni di                | ricerca                                                                                                    |            |
| Risultati di ricerca<br>Lingue | Filtri SafeSearch<br>Attiva SafeSearch per filtrare i contenuti sessualmente espliciti rimuovendoli dai risultati di ricerca.                                                                                                    |            |
| Posizione<br>Guida             | i Filtra i risultati espliciti. Blocca SafeSearch                                                                                                    |            |
|                                | Previsioni Google Instant                                                                                                    |            |
|                                | <ul> <li>Quando dobbiamo mostrarti i nsuitati durante la digitazione?</li> <li>Solo quando il mio computer è abbastanza veloce.<br/>Instant è attualmente attivo per la ricerca web. Modifica questa impostazione manualmente in basso.</li> </ul> |            |
|                                | O Mostra sempre i risultati di Instant.                                                                                                    |            |
|                                | Non mostrare mai i risultati di Instant.                                                                                                    |            |

Una volta selezionata la casella bisogna ricordarsi di cliccare su "**Salva**" al fondo della pagina per rendere effettive le impostazioni.

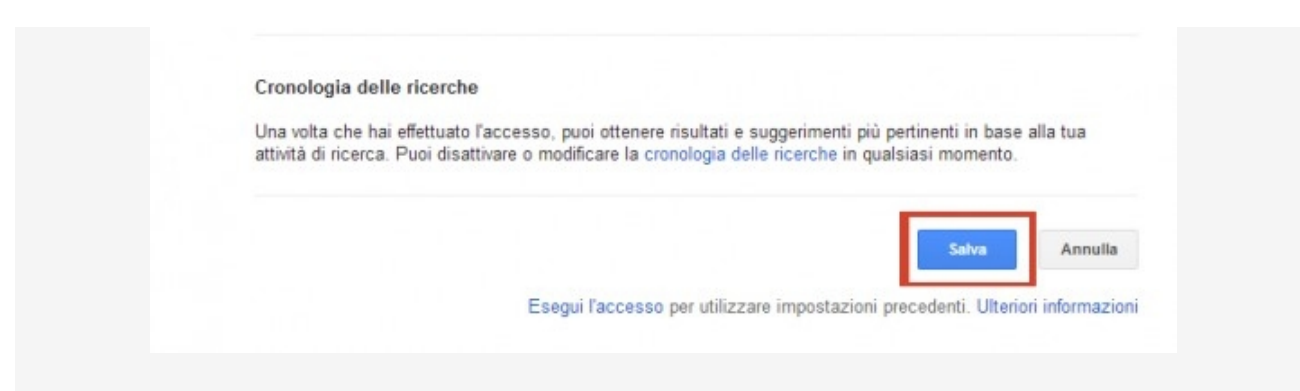

## YOUTUBE

Anche Youtube offre la possibilità di attivare la modalità sicurezza con un semplice passo per impedire ai ragazzi di visionare contenuti non adatti a loro.

Andate su youtube.it e al fondo della pagina troverete la voce "Sicurezza: Disattivata". Cliccatela.

| Infor | mazioni (      | entro stampa       | e blog Copy         | right Crea      | tivi e partner     | Pubblicità       | Sviluppatori          |         |                        |
|-------|----------------|--------------------|---------------------|-----------------|--------------------|------------------|-----------------------|---------|------------------------|
| Term  | ni Privacy     | Norme e sicur      | ezza Invia cor      | mmenti Pro      | va qualcosa di nue | ovo! © 2013 Yo   | uTube, LLC            |         |                        |
| * I c | ookie ci aiuti | ano a fornire i no | istri servizi. L'ut | ilizzo dei nost | ri servizi implica | l'accettazione d | lell'utilizzo dei coo | kie. OK | Ulteriori informazioni |
|       |                |                    |                     |                 |                    |                  |                       |         |                        |

| Modalità d                                | i protezione                                                                                                    |                                                   |                                      |                                        |                                  |
|-------------------------------------------|----------------------------------------------------------------------------------------------------|---------------------------------------------------|--------------------------------------|----------------------------------------|----------------------------------|
| <ul> <li>La moda<br/>a evitare</li> </ul> | tà di protezione nasconde i vi<br>la maggior parte dei contenut                                                                                                    | ideo che potrebbero includere<br>I inappropriati. | contenuti non appropriati segnalati  | dagli utenti e atri segnali. Nessun fi | tro è accurato al 100%, ma dovre |
| <ul> <li>La moda</li> </ul>               | ta di protezione verra applicat                                                                                                    | ta solamente a questo browis-                     | er Effetua l'accesso per attivare la | modalita di protezione ovunque utili   | zi youTube.                      |
| Attiva                                    | 🗇 Disattiva                                                                                                    |                                                   |                                      |                                        |                                  |
|                                           | The second description of the second second se | o aver eseguito l'accesso.                        |                                      |                                        |                                  |

Attenzione: queste modifiche vengono applicate in maniera specifica solo per il browser che state utilizzando. Se utilizzate più browser (Internet Explorer, Mozilla Firefox, Google Chrome...) dovrete ripetere le operazioni per ogni programma di navigazione.